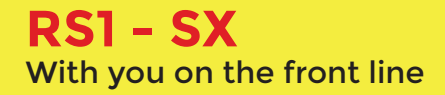

# Quick Start and User Manual

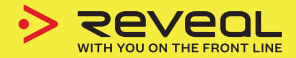

**REVEALMEDIA.COM** 

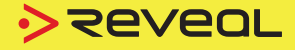

## **Quick start**

### Introduction

Welcome to our most straightforward body camera. For your convenience, the camera is set up and ready to go in three easy steps.

# **Quick start**

# Charge

Charge the camera for three hours or until the charging light turns green.

# 2 Mount

Choose how to mount your camera; you can use either the Klickfast attachments, clips or a lanyard.

# 3 Record

Slide the red switch down to start recording. To stop recording, slide the red switch up.

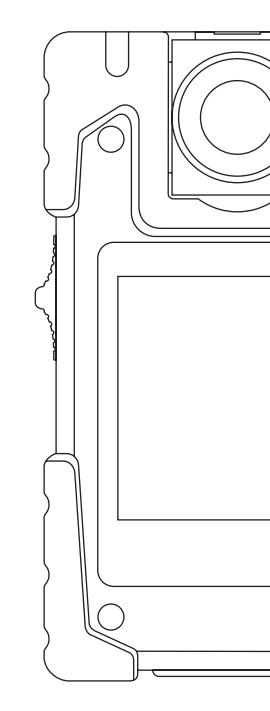

### **Quick start**

## **Quick start**

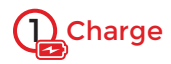

Open the cover on the side of the camera

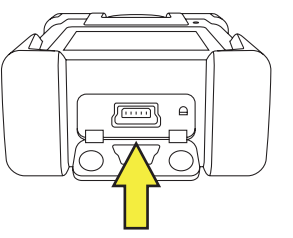

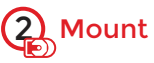

Take your chosen clip system and slot into place ensuring the 2 plates on the clip are between the 3 plates on the back of the camera and align the holes. Place the screw through the top hole in the clip and tighten at the desired angle.

Insert the micro USB into the port and connect to a computer or plug to charge.

**NOTE:** This is the same cable that will upload video to a computer.

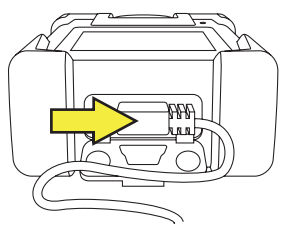

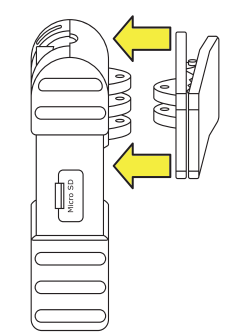

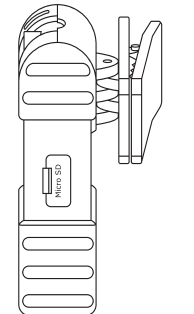

### **Quick start**

### Operation

# 

Simply pull down the red sliding switch to record. The camera will beep three times to let you know it is recording. In addition, the LED light will be flashing red, and the red recording light will be flashing on the display.

To stop recording, slide the red switch back up. The camera will beep twice and both the LED and display lights will stop flashing.

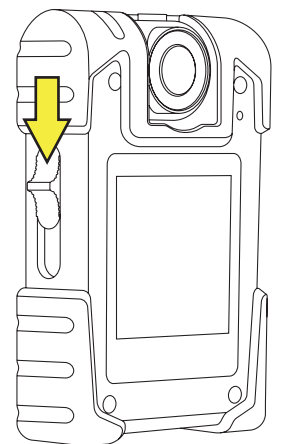

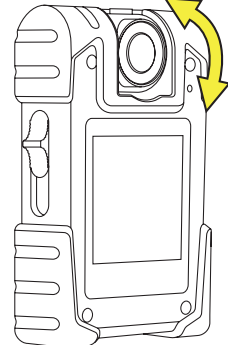

### **Camera articulation**

#### CAUTION: DO NOT OVER ROTATE! The camera head rotates 110 degrees vertically.

#### Camera rotation

To set the RSI - SX to sit correctly against the body simply select the mounting attachment required and fasten at the desired angle by tightening the screw at the top of the camera.

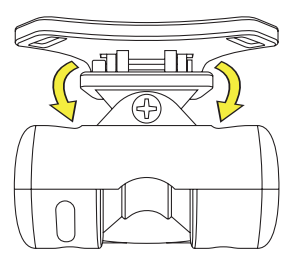

### Operation

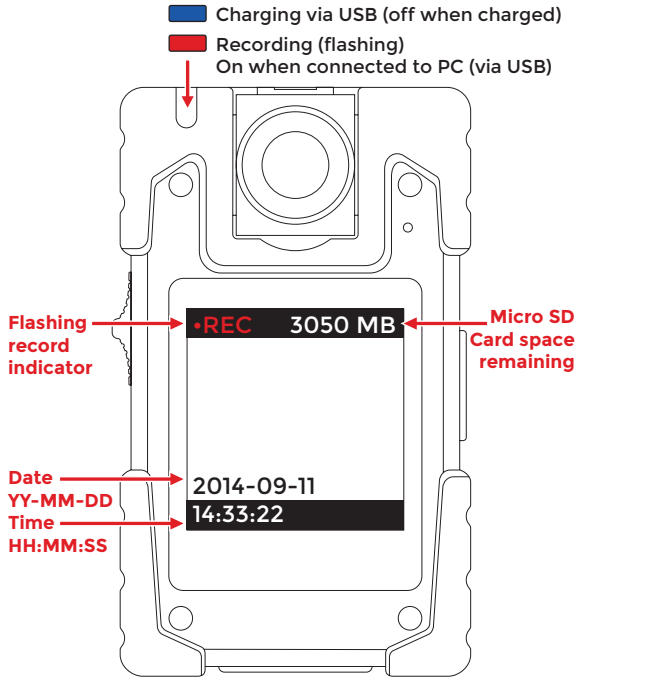

### Operation

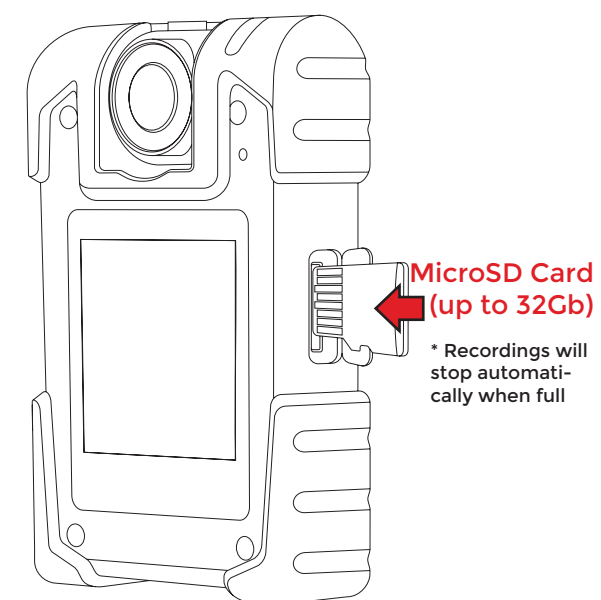

### **Editing settings options**

1. Connect RSI - SX to your computer's USB and turn on the camera.

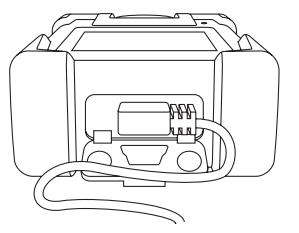

2. Navigate to the drive inside the RS1 - SX

| RS1 - SX (J:)           |  |
|-------------------------|--|
| 0.97 GB free of 3.62 GB |  |

 Double click on the drive and you will see the following RS1 Setup utility icon. Double click on this to start the setup procedure.

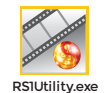

**Editing settings options** 

- 4. This will launch the first of two screens. Follow the instructions on these screens.
  - 1. Select the RS1 SX camera you want to change settings on
  - 2. While still connected to the PC, turn off RS1 SX then turn it on again

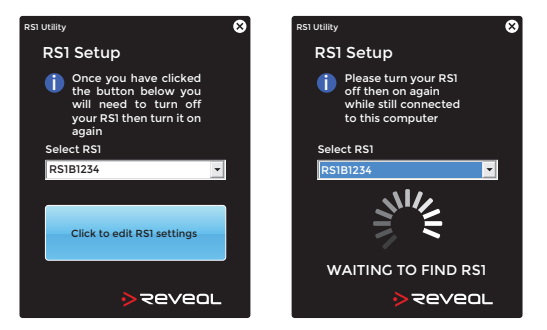

## **Editing settings options**

Once you have rebooted the RS1 - SX, you will see the following setup utility. Please enter the default password of "admin" to access the utility.

| RS1 Utility                                                                  |  |  |
|------------------------------------------------------------------------------|--|--|
| RS1 setup                                                                    |  |  |
| Sync Date/Time Sync Date/Time Syncronise RS1 to your PC's Date & Time        |  |  |
| Change Password Confirm Password Confirm Password                            |  |  |
| Parameters                                                                   |  |  |
| Playback Playback Disable    C Enable Screen Off Split Video 1 min    30 min |  |  |
| Show Portrait                                                                |  |  |
| Change Parameters                                                            |  |  |
| ***You must click "Change Exit   Parameters" before exiting Exit             |  |  |

# Editing settings options

The following settings can be changed by running the RS1 - SX setup utility

- 1 Date and time (this takes the time from your PC so please ensure your PC's clock is accurate)
- 2 Utility password. Please note that the default password is "admin"
- 3 LCD screen off time. To conserve battery power the screen can automatically switch off after the time set in this option.
- Split video. This setting will ensure that long recordings are split into sections according to the length specified.
- 5 Machine ID. This sets the unit ID for this camera. This has already been assigned a unique number during production that you may wish to change. The machine ID must start with RSIB

#### Enable/disable playback.

## Mounting and usage options

## Mounting and usage options

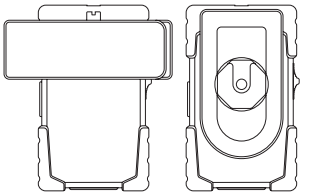

### **Chest Mount**

Attach with Klickfast or clip onto chest for the most popular mounting option.

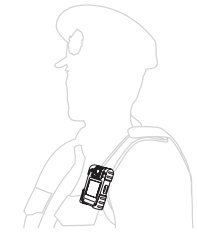

### Harness

For use with loose fitting clothes or uniforms. (optional extra)

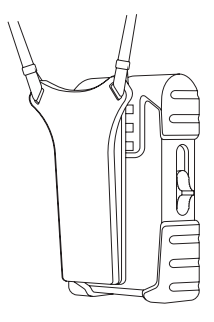

### Lanyard

For use in a non-confrontational environment.

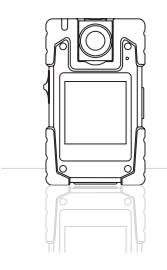

### Table top

For use in interviews and other static situations.